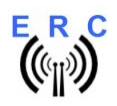

### Manual

Congratulations for buying your EASY-ROTOR-CONTROL Mini (shortly **ERC-Mini**). This document will guide you through the needed steps for installation, configuration and calibration of the **ERC-M Mini**. You will reach the best result by following these instructions step by step.

### Table of contents

| Safety-Instructions                                   |
|-------------------------------------------------------|
| 1. Description                                        |
| 2. ERC-Mini for Yaesu/Kenpro SDX                      |
| 2.1 Bill of material (BOM)                            |
| 2.2 Mechanical Installation                           |
| 3. ERC-Mini for Yaesu/Kenpro DXA/DXC                  |
| 3.1 Bill of material (BOM) for Yaesu/Kenpro DXA/DXC5  |
| 3.2 Bill of material (BOM) for Create -P              |
| 3.3 Bill of material (BOM) for Emotator               |
| 3.4 Connection of ERC-Mini to the control-box         |
| 4. Establishing the USB-connection                    |
| 5. The Service-Tool for Windows                       |
| 5.1 Configuration of the COM-Port7                    |
| 5.2 Read the ERC-MINI-configuration-parameters7       |
| 5.3 Language                                          |
| 5.4 Speed-control7                                    |
| 5.5 Calibration                                       |
| 5.6 Other functions of the Service Tool9              |
| 6. First check of calibration with Rotor-Control G9   |
| 7. Connection of ERC-Mini to other programs           |
| Appendices                                            |
| Appendix 1: Specification                             |
| Appendix 2: Schematics ERC-Mini11                     |
| Appendix 3: Assembly-plan ERC-Mini11                  |
| Appendix 4: Rotor-protocol command-set12              |
| Appendix 5: API (application programming interface)13 |
| Appendix 6: Rotor-connections15                       |

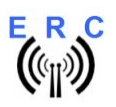

Manual

## Safety-Instructions

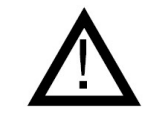

- Don't continue using the product if it is damaged.
- Keep electronic assemblies and components away from children!
- Products that carry electric voltages must be handled by taking care about the valid instructions and regulations.
- If the product must be repaired, only use original spare parts! Using different parts may cause property damage and personal injury! The repair has only to be done by an expert!
- The installation has to be done by a skilled expert.
- Connection-cables have to be chosen according to the needed diameter.
- Before working on the product all supply-voltages have to be securely cut of.
- The product is designed to work in clean and dry areas inside buildings.
- Prevent the product of humidity, water and heat.
- Don't use the product in areas where explosive gases, vapour or dust are or may occur.
- Don't let the product fall or apply mechanical stress as the product may be damaged.

## 1. Description

ERC-Mini is a computer-interface designed to connect various Rotators of the manufacturers Yaesu, Kenpro, Create and Emotator to a computer.

- Yaesu/Kenpro: models ending with DXA/DXC
- Yaesu/Kenpro: models ending with SDX
- Create: models ending with –P with a 6-pin DIN remote-connector
- Emotator: models with a 5-pin DIN remote connecting socket

On The computer-side it provides an USB-interface and a build-in COM/serial-interface with a FTDIchip to provide a virtual-comport on any Windows,MacOS or Linux-machine.

On the rotor-control-box-side it can be easily connected to the control-box with the cable that came with your interface or, in case of Yaesu/Kenpro SDX, can be easily mounted inside the control-box and fixed with 2 screws.

All further technical information can be retrieved from the appendices in this manual.

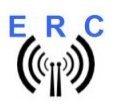

## 2. ERC-Mini for Yaesu/Kenpro SDX

## 2.1 Bill of material (BOM)

| ERC-Mini SDX V2.0 Bill Of Material |                 |                   |           |               |  |  |  |  |  |  |
|------------------------------------|-----------------|-------------------|-----------|---------------|--|--|--|--|--|--|
| QTY                                | Туре            | Value             | Reference | Comments      |  |  |  |  |  |  |
| 1                                  | PCB assembled   | ERC-Mini SDX V2.0 |           |               |  |  |  |  |  |  |
| 2                                  | 2Distance-bolts | M3x6x8            |           |               |  |  |  |  |  |  |
| 3                                  | BScrews         | M3x6              |           |               |  |  |  |  |  |  |
| 2                                  | 2Spring-washers | 3.2mm             |           |               |  |  |  |  |  |  |
| 1                                  | Strain-relief   | 4mm               |           | for USB-cable |  |  |  |  |  |  |
| 1                                  | IUSB-cable      | A to B 1.8m       |           |               |  |  |  |  |  |  |

## 2.2 Mechanical Installation

For the mechanical integration of the ERC-Mini SDX please go ahead like this:

- unplug the SDX-control-box from its main-supply and the rotor-cable
- open the cabinet of the SDX-control-box by removing the 2 screws on the side of the cabinet and the 4 screws on the bottom of the cabinet that also hold the rubber-feet
- mount the 2 distance-bolts M3x6x8 as shown in the next picture and slightly bend the components that may conflict with the ERC-Mini SDX-PCB

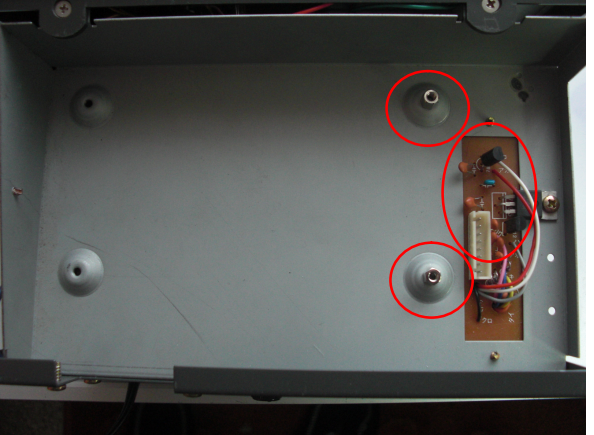

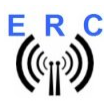

- plug the ERC-Mini SDX into the 8-pin-pinheader as shown in the next picture

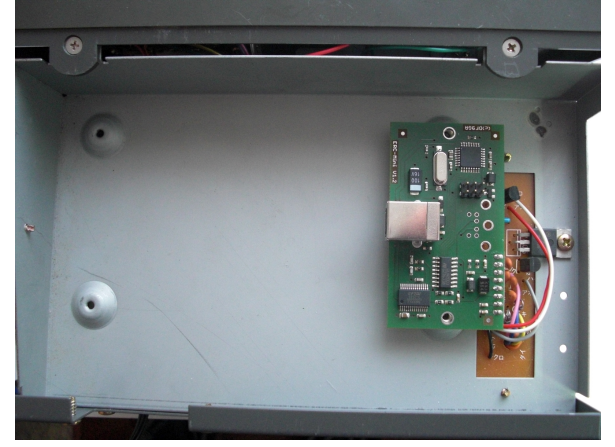

- fix the ERC-Mini SDX with 2 screws M3x6 and 2 spring-washers 3.2mm as shown in the next picture

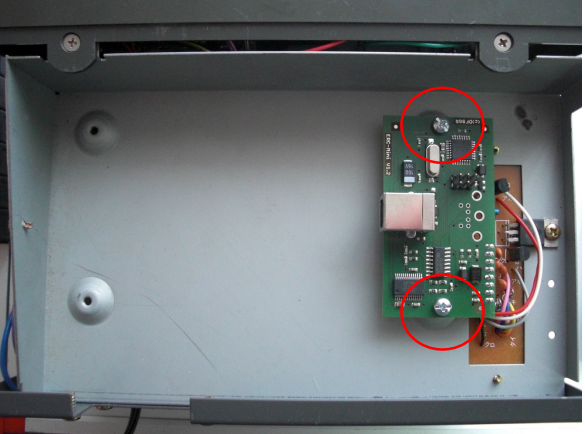

- connect the USB-B-connector to the ERC Mini SDX and let the USB-cable exit on the backside of the cabinet
- fix the USB-cable with the strain-relief as shown in the next picture

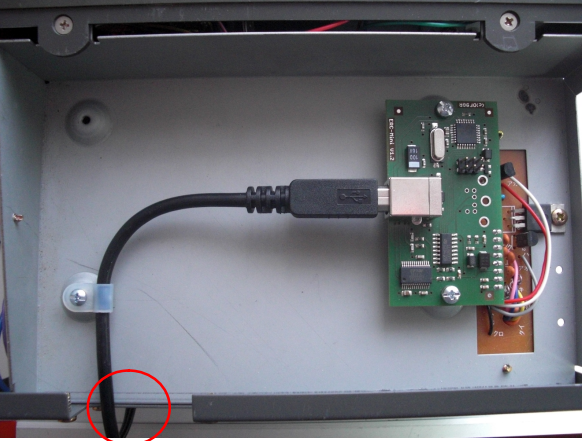

- close again the cabinet with the 6 screws and the 4 rubber-feet you removed before
- connect the rotor-cable and the main-supply

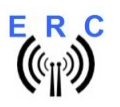

## 3. ERC-Mini for Yaesu/Kenpro DXA/DXC

### 3.1 Bill of material (BOM) for Yaesu/Kenpro DXA/DXC

| ERC-Mini V2.0 DX Bill Of Material |                      |                          |           |              |  |  |  |  |  |  |  |  |
|-----------------------------------|----------------------|--------------------------|-----------|--------------|--|--|--|--|--|--|--|--|
| QTY                               | Туре                 | Value                    | Reference | Comments     |  |  |  |  |  |  |  |  |
| 1                                 | Interface            | ERC-Mini V2.0            |           | In enclosure |  |  |  |  |  |  |  |  |
| 1                                 | Cable to control-box | Mini-DIN6 – Mini-DIN6 2m |           |              |  |  |  |  |  |  |  |  |
| 1                                 | USB-cable            | A to B 1.8m              |           |              |  |  |  |  |  |  |  |  |

## 3.2 Bill of material (BOM) for Create -P

| ERC-Mini V1.3 -P |                      |                     |           |              |  |  |  |  |  |  |  |  |
|------------------|----------------------|---------------------|-----------|--------------|--|--|--|--|--|--|--|--|
| QTY              | Туре                 | Value               | Reference | Comments     |  |  |  |  |  |  |  |  |
| 1                | Interface            | ERC-Mini V2.0       |           | In enclosure |  |  |  |  |  |  |  |  |
| 1                | Cable to control-box | Mini-DIN6 – DIN6 1m |           |              |  |  |  |  |  |  |  |  |
| 1                | USB-cable            | A to B 1.8m         |           |              |  |  |  |  |  |  |  |  |

### 3.3 Bill of material (BOM) for Emotator

| ERC-Mini V1.3 EMO Bill Of Material |                      |                     |           |              |  |  |  |  |  |  |  |
|------------------------------------|----------------------|---------------------|-----------|--------------|--|--|--|--|--|--|--|
| QTY                                | Туре                 | Value               | Reference | Comments     |  |  |  |  |  |  |  |
| 1                                  | Interface            | ERC-Mini V2.0       |           | In enclosure |  |  |  |  |  |  |  |
| 1                                  | Cable to control-box | Mini-DIN6 – DIN5 1m |           |              |  |  |  |  |  |  |  |
| 1                                  | USB-cable            | A to B 1.8m         |           |              |  |  |  |  |  |  |  |

## 3.4 Connection of ERC-Mini to the control-box

Plug the cable with the Mini-DIN6 into the ERC-Mini and the other side into the control-box.

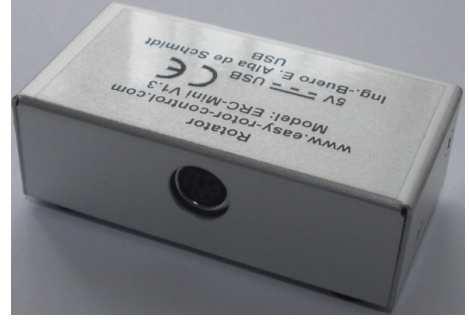

Plug the USB-cable with the USB-B-connector into the ERC-Mini.

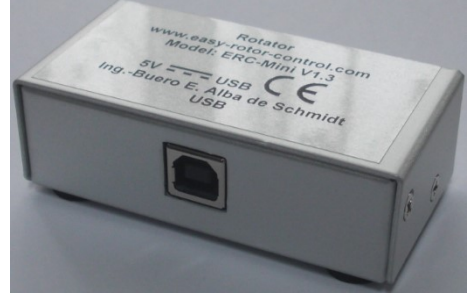

© Ing.-Büro E. Alba de SchmidtPage 5 of 15web : www.schmidt-alba.deKreuzangerstr. 5820170121email : erc@schmidt-alba.de86399 Bobingen / GermanyThis document is for the user only. Any publishing (printed or in electronic form) is not allowed.

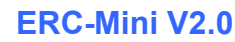

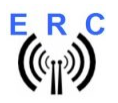

## 4. Establishing the USB-connection

Plug the USB-A-connector to a free USB-connector on your computer.

Depending on your operating-system, you will be asked to install an USB-driver. This driver is available in the Drivers-folder on the CD delivered with your ERC-Mini.

After successful installation of the driver, a new COM-Port (COMn) is available. You can identify the COM-port-number by inspecting the hardware-settings of your computer. In case you have a conflict with another COM-port (e.g. virtual COM-port), change the COM-port-number in the properties.

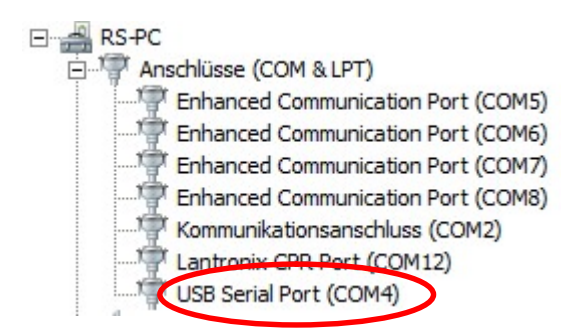

## 5. The Service-Tool for Windows

If you use another OS than Windows (e.g. MacOS or Linux), please read the appendix 5 for calibration and configuration of the ERC-Mini.

The Service Tool is on the CD supplied with the kit.

Start the Setup-File **SETUP ERC-Mini\_Vnn.EXE** (nn=version) directly on the CD and follow the instructions.

The installation-wizard will automatically install the Service Tool in the program directory (or any other if you choose a different one) and put an icon on your desktop.

Start the Service Tool by double-clicking the Icon on the desktop.

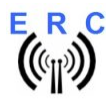

| ស៊ីទ៍ Service-Tool ERC-Mini V1.1                                                                                                    | _                                                                        |                        |  |  |  |  |  |  |  |  |
|----------------------------------------------------------------------------------------------------|--------------------------------------------------------------------------|------------------------|--|--|--|--|--|--|--|--|
| Info<br>Firmware: 1.2 Baudrate 9600                                                                                                    |                                                                          |                        |  |  |  |  |  |  |  |  |
| Read ERC Default Firm                                                                                                    | ware Help                                                                | Exit                   |  |  |  |  |  |  |  |  |
| Calibration                                                                                                    | Save                                                                     | Load                   |  |  |  |  |  |  |  |  |
| Configuration                                                                                                    | ocol GS232B ▼ B.                                                         | audrate 9600 💌         |  |  |  |  |  |  |  |  |
| Calibration-data axis<br>ADC-data: 0 1023 Bearings: 0 360 Radius: 360*                                                                                                    |                                                                          |                        |  |  |  |  |  |  |  |  |
| AUC-data:     0     1023     Bearings:     0     360     Radius:     360*       Configuration axis     Configuration speed       Delay before move     1000       Antenna-offset     0       Endstop CCW     0       Endstop CW     0       Tolerance     2   Speed angle Speed angle |                                                                          |                        |  |  |  |  |  |  |  |  |
| 20.02.2016 13:45:20 CDM8 9600Baud T><br>20.02.2016 13:45:20 RXD 59 10 00 00 00<br>20.02.2016 13:45:20 CDM8 9600Baud T><br>20.02.2016 13:45:20 RXD 59 11 00 00 00                                                                                                    | (D:59 10 00 00 01 0(<br>) 00 00 0D<br>(D:59 11 00 00 01 0(<br>) 00 00 0D | 0 00 0D X<br>0 00 0D S |  |  |  |  |  |  |  |  |

## 5.1 Configuration of the COM-Port

On shipment, the Service Tool is configured to COM1, which is most properly not the com-port, which was assigned to the ERC-Mini by the hardware-manager of your computer, hence after Start-Up the program may bring up an error-message because of the wrong COM-Port.

Choose the right COM-Port.

The Service Tool will check the availability of the ERC-Mini at the chosen COM-Port. If successful, the Service Tool will read the configuration-parameters of the ERC-Mini and populates the configuration-and the calibration-panels.

## 5.2 Read the ERC-MINI-configuration-parameters

The parameters of the ERC-MINI can be read by clicking the Read ERC button.

### 5.3 Language

The Service-Tool and the help-files are available in different languages. Choose the language with the Language

## **5.4 Speed-control**

ERC-Mini provides an automatic speed-control like this (example for a speed angle of 30°):

- rotator starts moving with low-speed
- after 30° the rotator speeds up to high-speed
- 30° prior to reaching the target-position, rotator will again slow down to low speed.

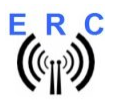

Manual

This takes away stress from the whole structure, especially with large antenna-arrays or heavy antennas.

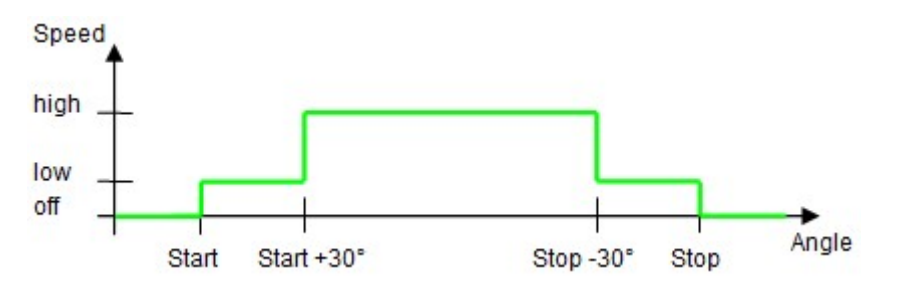

The rotators from Create Yaesu-Kenpro allow the speed-control in 4 stages: 1 - 2 - 3 - 4, where 1 is the lowest speed and 4 is the highest speed

| -Configuration spe | ed             |
|--------------------|----------------|
| Speed Function     | Yaesu/Kenpro 💌 |
| Low speed          | 1 💌            |
| High speed         | 4 💌            |
| Speed angle        | 30 👻           |

#### **Speed-Function**

Possible values: none - Yaesu/Kenpro - Create

- choose Yaesu/Kenpro for their rotator-series DXA/DXC and SDX
- choose Create for their rotator-models ending with -P
- choose none for Emotator (no Speed-Control)

Low speed (only available if Yaesu/Kenpro has been choosen) possible values: 1 / 2 / 3 / 4

- configured to 1: low speed will be performed with speed 1
- configured to 2: low speed will be performed with speed 2
- configured to 3: low speed will be performed with speed 3
- configured to 4: low speed will be performed with speed 4

High speed (only available if Yaesu/Kenpro has been choosen)

possible values: 1 / 2 / 3 / 4

- configured to 1: high speed will be performed with speed 1
- configured to 2: high speed will be performed with speed 2
- configured to 3: high speed will be performed with speed 3
- configured to 4: high speed will be performed with speed 4

# **Speed angle (only available if Yaesu/Kenpro or Create has been choosen)** possible values: 0 / 10 / 20 / 30

- defines the angle for low-speed at the beginning and end of a turn

## 5.5 Calibration

After the ERC-Mini is connected to the computer, it has to be calibrated. This calibration is a one-timetask and the result of calibration will be stored inside the ERC-Mini.

To calibrate the ERC-Mini, it has to measure the rotor-feedback-voltages at both ends including a possible overlap (turning radius > 360°). The calibration is a software-guided procedure, which will be

started by pressing the

button of the service tool.

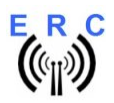

Just follow the instructions given by the calibration assistant and for questions, read the Calibrationsection of the help-file available through the Help-button of the Service-Tool.

## **5.6 Other functions of the Service Tool**

The other functions of the Service Tool and the other configuration-items are well described in the help-function of the Service Tool. Click the Help button.

## 6. First check of calibration with Rotor-Control G

The rotor-control-program Rotor-Control G is on the CD supplied with your interface.

Set the ERC-Mini with the Service-Tool to Baudrate 9600 and Protocol GS232B and than close the Service-Tool..

Start the Setup-File **SETUP RC-G\_Vnn.EXE** directly on the CD and follow the instructions. The installation wizard will automatically install Rotor-Control G in the program directory (or any other if you choose a different one) and puts an icon on your desktop.

Start Rotor-Control G by double-clicking the Icon on the desktop.

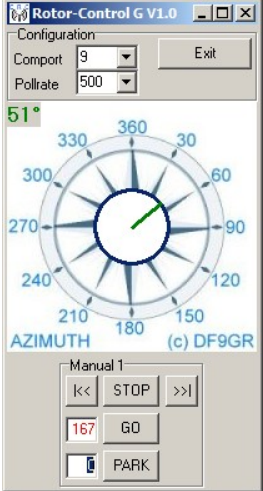

The green pointer and number show the current position of the rotator.

A target can be put at the red number and rotation starts by clicking the the GO-button. You can stop the rotation any time by clicking the STOP-button.

You can also move the rotator to a target-position by clicking on any point of the graphic.

By clicking the button PARK, the rotator moves to the configured parking position.

## 7. Connection of ERC-Mini to other programs

Please take care about the following issues, if you want to control your ERC-Mini with other programs:

- Choose the right COM-port
- COM-port-speed (baudrate) in the program must be same as in ERC-Mini
   The speed of ERC-Mini is shown in the service-tool
  - Adjust the comport in the program to: N-8-1 (No Parity, 8 databits, 1 stopbit)
- Use the same protocol in program and ERC-Mini (Yaesu GS232B, GS232A or Hygain DCU-1)
  - The protocol of ERC-Mini is shown the service-tool

| © IngBüro E. Alba de Schmidt          | Page 9 of 15                    | web : <u>www.schmidt-alba.de</u>   |
|---------------------------------------|---------------------------------|------------------------------------|
| Kreuzangerstr. 58                     | 20170121                        | email : <u>erc@schmidt-alba.de</u> |
| 86399 Bobingen / Germany              |                                 | _                                  |
| This document is for the user only. A | ny publishing (printed or in el | ectronic form) is not allowed.     |

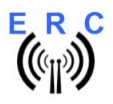

## Appendices

### Appendix 1: Specification

#### **ERC-Mini specification**

#### Mechanical Dimensions

- PCB: 67mm x 37,5mm
  - Enclosure: 78mm x 40mm x 24mm

#### DC Supply

- USB-powered 5VDC
- current consumption: max 10mA

#### Temperature-range

#### - 0°C to 70°C

#### Measurement input circuits (rotor feedback voltage)

- range : 0 to 6V against ground
- input-impedance : > 25KOhm
- protected against high voltage bursts coming through the cable
- measurement-resolution: 10 Bit

#### Outputs

- CW, CCW: Open collector-outputs against ground
- max. current per open-collector-output with 2 outputs simultaneously at 100% duty-cycle and 70° C: 380mA
- Speed: 4 stage DAC with high-Impedance output-voltages of 0,6V to 4,7V

#### Communication-interface

- USB through type B connector
- USB/serial converter with FTDI-chip

#### Controller

- 8-bit RISC-architecture
- bootloader to update firmware through USB
  - supported protocols for rotor-control
    - subset of Yaesu GS232A / GS232B
      - o subset of Hygain DCU-1 and extensions for position feedback

#### Firmware supported features

- delay before rotator starts moving
- programmable end stops
- antenna offset
- support of overlap up to 180°
- speed-function
- tolerance of position
- software-calibration
- security stop if rotor doesn't move
- configurable communication-speed: 4800 -9600 Baud
- save and load of all calibration- and configuration-data

#### Service-Tool and Rotor-Control G

- Supported operating systems
  - Windows 2000 and XP
    - o Windows Vista, 7, 8, 10 (32 bit and 64 bit)

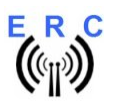

**Appendix 2: Schematics ERC-Mini** 

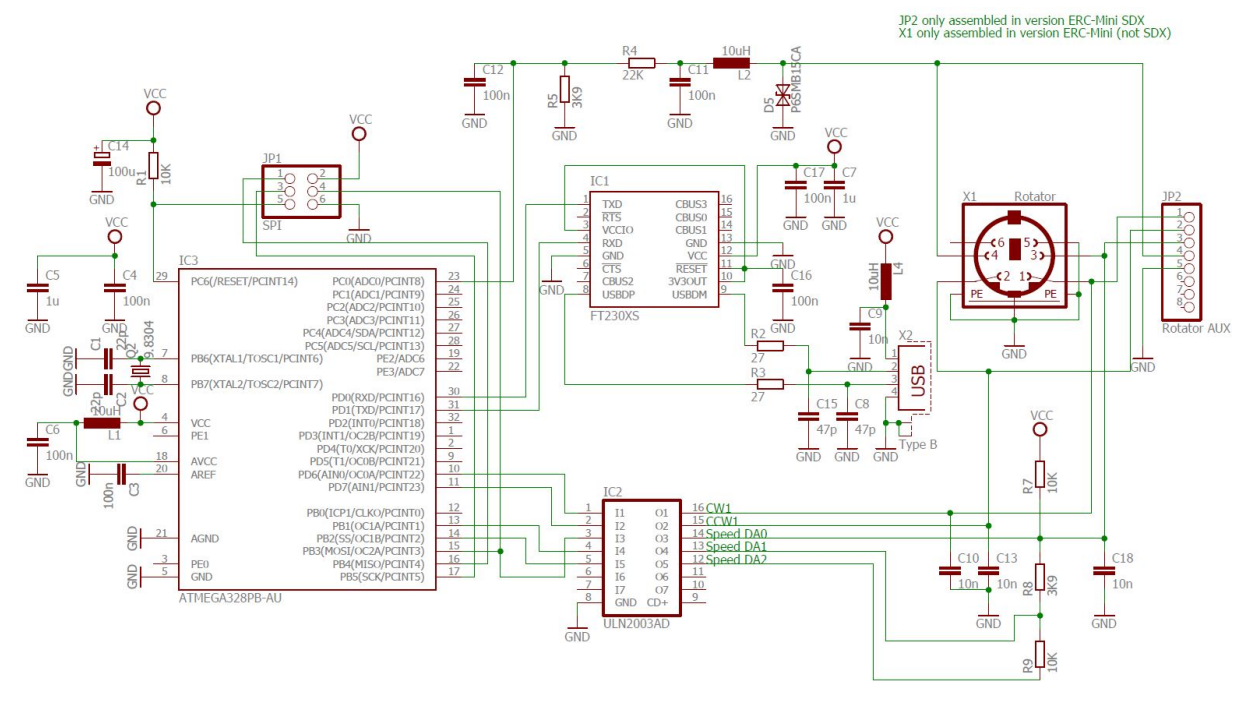

Appendix 3: Assembly-plan ERC-Mini

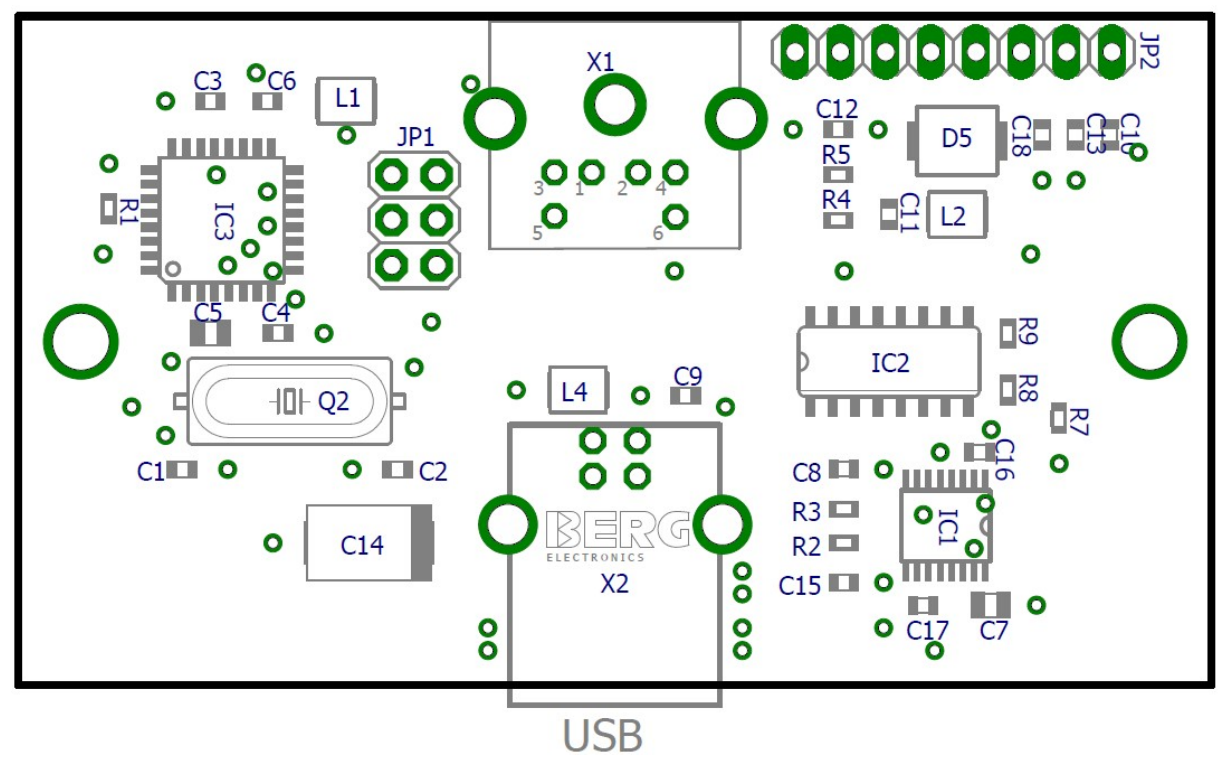

This document is for the user only. Any publishing (printed or in electronic form) is not allowed.

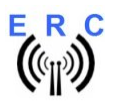

### Appendix 4: Rotor-protocol command-set

#### Remarks for the annotation in this document:

<cr> = carriage return and represent the decimal-value 13 = Hex-value 0Dh aaa = a 3-digit azimuth-position with leading 0 eee = a 3-digit elevation-position with leading 0 <s> = space and represents the decimal-value 32 = Hex-value 20h

Whenever this document refers to elevation, setting a position will be ignored and if a position is requested for elevation it always returns 000.

#### Hygain DCU-1 with extensions for position-request

Some commands are redundant with slight differences to keep compatibility to the different implementations of the DCU-1-protocol in different programs

| Command to ERC-Mini | Description                 | Returned from ERC-Mini |  |  |  |  |
|---------------------|-----------------------------|------------------------|--|--|--|--|
| AS1;                | Stop rotation               |                        |  |  |  |  |
| AI1; <cr></cr>      | Request position azimuth    | ;aaa                   |  |  |  |  |
| AI1;                | Request position azimuth    | ;aaa                   |  |  |  |  |
| AM1; <cr></cr>      | Execute rotation            |                        |  |  |  |  |
| AM1;                | Execute rotation            |                        |  |  |  |  |
| AP1aaa; <cr></cr>   | Set azimuth-position to aaa |                        |  |  |  |  |
| AP1aaa;             | Set azimuth-position to aaa |                        |  |  |  |  |
| D                   | Rotate CCW                  |                        |  |  |  |  |
| MGaaa               | Rotate azimuth to aaa       |                        |  |  |  |  |
| U                   | Rotate CW                   |                        |  |  |  |  |
| •                   | Stop rotation               |                        |  |  |  |  |

#### Yaesu GS232 A and B

The only difference in A and B is the format how a position is returned from the ERC

| Command to ERC                | Description                                   | Returned from ERC                             |
|-------------------------------|-----------------------------------------------|-----------------------------------------------|
| A <cr></cr>                   | Stop rotation azimuth                         | <cr></cr>                                     |
| C <cr> (in GS232A-mode)</cr>  | Request position azimuth                      | +0aaa <cr><lf></lf></cr>                      |
| C <cr> (in GS232B-mode)</cr>  | Request position azimuth                      | AZ=aaa <cr><lf></lf></cr>                     |
| C2 <cr> (in GS232A-mode)</cr> | Request position azimuth + elevation          | +0aaa+0eee <cr><lf></lf></cr>                 |
| C2 <cr> (in GS232B-mode)</cr> | Request position azimuth + elevation          | AZ=aaa <s><s>EL=eee<cr><lf></lf></cr></s></s> |
| L <cr></cr>                   | Rotate CCW 1 <sup>st</sup> axis               | <cr></cr>                                     |
| Maaa <cr></cr>                | Rotate azimuth to aaa                         | <cr></cr>                                     |
| R <cr></cr>                   | Rotate CW 1 <sup>st</sup> axis                | <cr></cr>                                     |
| S <cr></cr>                   | Stops rotation                                | <cr></cr>                                     |
| Waaa <s>eee<cr></cr></s>      | Rotate azimuth to aaa and Rotate elevation to | <cr></cr>                                     |
|                               | eee                                           |                                               |

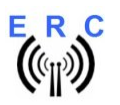

### Appendix 5: API (application programming interface)

If another OS than Windows is used (e.g. MacOS or Linux), the Service-Tool that came with your ERC-Mini is of no use.

In order to perform configuration- and calibration-tasks, ERC-Mini provides a programming-interface, which can be easily used with a terminal-program.

#### Remarks for the annotation in this document:

<cr> = carriage return and represent the Ascii-code 13 = Hex-code 0D

Start the terminal-program, set the right COM-port and the communication-speed (default speed is 9600 Baud)

These are the commands provided by the API:

Commands to read the settings of the ERC-Mini:

| API ERC-Mini V12             | t | οE | RC | -Mi | ni   | fro | m   | ERC | :-Mini |     |                  |     |   |      | Example  | Range     | Explanation                                   |
|------------------------------|---|----|----|-----|------|-----|-----|-----|--------|-----|------------------|-----|---|------|----------|-----------|-----------------------------------------------|
| Command                      | Α | sc |    |     |      | AS  | SCI | I   |        |     |                  |     |   |      |          |           |                                               |
| Read Firmware-version        | r | F  | Μ  | W   | (cr) | а   | F   | ΜV  | V C    | ) ' | 1 0              | ) ( | 0 | (cr) | V1.00    | 1.009.99  |                                               |
| Read Baudrate                | r | В  | А  | U   | (cr) | а   | B   | ΑL  | l g    | 9 6 | <mark>6 0</mark> | ) ( | 0 | (cr) | 9600     | 4800/9600 |                                               |
| Read Protocol                | r | Ρ  | R  | 0   | (cr) | а   | P   | RC  | ) (    | ) ( | 0 0              | )   | 1 | (cr) | 1=GS232B | 0/1/2     | 0=GS232A, 1=GS232B, 3=DCU1                    |
| Read Angle Right             | r | Α  | Ν  | R   | (cr) | а   | A   | NF  | t C    | ) ( | 3 6              | 6 ( | 0 | (cr) | 360°     | 0360      |                                               |
| Read Angle Left              | r | А  | Ν  | L   | (cr) | а   | A   | N L | C      | ) ( | 0 0              | ) ( | 0 | (cr) | 0°       | 0360      |                                               |
| Read Calibration Right       | r | С  | А  | R   | (cr) | а   | C   | AF  | : 1    | (   | <mark>) 1</mark> | (   | 0 | (cr) | ADC=1010 | 01023     |                                               |
| Read Calibration Left        | r | С  | А  | L   | (cr) | а   | C   | A L | C      | ) ( | 0 0              | ) : | 5 | (cr) | ADC=5    | 01023     |                                               |
| Read Delay before Move       | r | D  | В  | М   | (cr) | а   | D   | ΒN  | 1 1    | (   | 0 0              | ) ( | 0 | (cr) | 1000     | 05000     |                                               |
| Read Programmable Stop Right | r | Ρ  | S  | R   | (cr) | а   | Ρ   | SF  | ۲ C    | ) ( | 0 0              | ) : | 5 | (cr) | 5        | 0179      |                                               |
| Read Programmable Stop Left  | r | Ρ  | S  | L   | (cr) | а   | Ρ   | S L | C      | ) ( | <mark>) 1</mark> | (   | 0 | (cr) | 10       | 0179      |                                               |
| Read Tolerance               | r | Т  | 0  | L   | (cr) | а   | Т   | O L | C      | ) ( | 0 C              | ) : | 2 | (cr) | 2        | 010       |                                               |
| Read Antenna-Offset          | r | А  | 0  | F   | (cr) | а   | A   | O F | -      | (   | 0 9              | ) ( | 0 |      | -90°     | -180+180  |                                               |
| Read Speedfunction           | r | S  | Ρ  | F   | (cr) | а   | S   | P F | C      | ) ( | 0 0              | )   | 1 | (cr) | 1        | 0/1/2     | 0=no speed function, 1=Yaesu/Kenpro, 2=Create |
| Read Speed angle             | r | S  | Ρ  | А   | (cr) | а   | S   | ΡA  | . 0    | ) ( | 0 0              | ) ; | 3 | (cr) | 3        | 0/1/2/3   | 0=0°, 1=10°, 2=20°, 3=30°                     |
| Read Speed at Low-speed      | r | S  | Ρ  | L   | (cr) | а   | S   | ΡL  | C      | ) ( | 0 0              | )   | 1 | (cr) | 1        | 0/1       | 0=speed1, 1=speed2, 2=speed3, 3=speed4        |
| Read Speed at High-speed     | r | S  | Ρ  | Н   | (cr) | а   | S   | P H |        | ) ( | 0 0              | ) ( | 0 | (cr) | 0        | 0/1       | 0=speed1, 1=speed2, 2=speed3, 3=speed4        |

Commands to configure and calibrate the ERC-Mini:

| API ERC-Mini V12            | to ERC-Mini |    |     |   |   |   |   |   |      |  |
|-----------------------------|-------------|----|-----|---|---|---|---|---|------|--|
| Command                     | Α           | sc | :11 |   |   |   |   |   |      |  |
| Set Baudrate                | s           | В  | А   | U | 9 | 6 | 0 | 0 | (cr) |  |
| Set Protocol                | s           | Ρ  | R   | 0 | 0 | 0 | 0 | 1 | (cr) |  |
| Set Delay before Move       | s           | D  | В   | Μ | 1 | 0 | 0 | 0 | (cr) |  |
| Set Programmable Stop Right | s           | Ρ  | s   | R | 0 | 0 | 0 | 0 | (cr) |  |
| Set Programmable Stop Left  | s           | Ρ  | S   | L | 0 | 0 | 0 | 0 | (cr) |  |
| Set Tolerance               | s           | Т  | 0   | L | 0 | 0 | 0 | 2 | (cr) |  |
| Set Antenna-Offset          | s           | A  | 0   | F | 0 | 0 | 0 | 0 | (cr) |  |
| Set Speedfunction           | s           | s  | Ρ   | F | 0 | 0 | 0 | 1 | (cr) |  |
| Set Speed angle             | s           | s  | Ρ   | А | 0 | 0 | 0 | 3 | (cr) |  |
| Set Speed at Low-speed      | s           | S  | Ρ   | L | 0 | 0 | 0 | 1 | (cr) |  |
| Set Speed at High-speed     | s           | S  | Ρ   | Н | 0 | 0 | 0 | 0 | (cr) |  |
| Set Calibration Left        | s           | С  | А   | L | 0 | 0 | 0 | 0 | (cr) |  |
| Set Calibration Right       | s           | С  | А   | R | 0 | 3 | 6 | 0 | (cr) |  |
| Set Factory Default Values  | s           | F  | D   | V | 0 | 0 | 0 | 0 | (cr) |  |

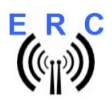

#### Programming examples

(Keep in mind, that every command must be terminated with a carriage-return which is hex 0Dh or decimal 13)

- Example for calibration:
  - Situation: your rotator has an overlap of 90° and is moving clockwise  $180^\circ 270^\circ 360^\circ 90^\circ 180^\circ 270^\circ$
  - Move your rotator manually to the most counter-clockwise position at 180°
     Send to ERC-Mini: sCAL0180
    - Send to ERC-MINI: sCALU180
  - Move your rotator manually to the most clockwise position at 270°
     Send to ERC-Mini: sCAR0270
  - The result of calibration can be read back from the ERC-Mini like this:
    - Send to ERC-Mini: rANR
    - ERC-Mini answers: aANR0270
    - Send to ERC-Mini: rANL
    - ERC-Mini answers: aANL0180
    - Send to ERC-Mini: rCAR
    - ERC-Mini answers: aCAR0711 (0711 is the ADC-value at 270° CW)
    - Send to ERC-Mini: rCAL
    - ERC-Mini answers: aCAR0004 (0004 is the ADC-value at 180° CCW)
- Example for setting the delay before move to 2000 milliseconds = 2 seconds:
  - Send to ERC-Mini: sDBM2000
  - $\circ$   $\;$  The result of setting can be read back from the ERC-Mini like this:
    - Send to ERC-Mini: rDBM
    - ERC-Mini answers: aDBM2000

If a command to ERC-Mini is wrong or a value is out of range an error is reported from ERC-Mini

- If an incorrect read-command was received, ERC-Mini sends: r-ERROR
- If an incorrect set-command was received, ERC-Mini sends: s-ERROR

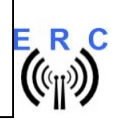

## **Appendix 6: Rotor-connections**

| ERC- | Function | Yaesu/Kenpro     | Yaesu/Kenpro    | Create     | Emotator   |
|------|----------|------------------|-----------------|------------|------------|
| Mini |          | SDX              | DXA/DXC         | RC5x-3-P   |            |
|      |          | 8-pole pinheader | 6-pole Mini-DIN | 6-pole DIN | 5-pole DIN |
| 1    | CW       | 1                | 1               | 2          | 2          |
| 2    | CCW      | 2                | 2               | 5          | 5          |
| 3    | Speed    | 3                | 3               | 6          | -          |
| 4    | Position | 4                | 4               | 1          | 1          |
| 5    | GND      | 5                | 5               | Shield     | Shield     |
| 6    | -        | -                | -               | -          | -          |